## Skrócony przewodnik

### Uruchamianie/Zamykanie aplikacji

# Uruchamianie aplikacji Puknij "MENU". (Obsługa w tej kamerze)

2 Puknij "♣". (Obsługa w tej kamerze)

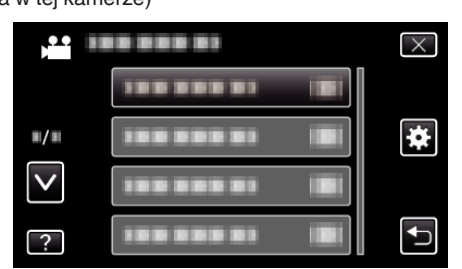

**3** Puknij "Bluetooth". (Obsługa w tej kamerze)

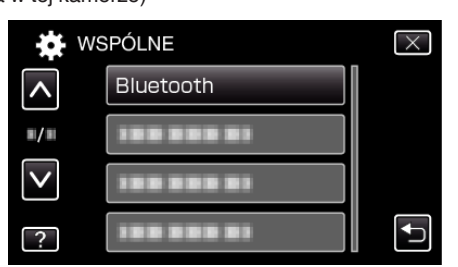

4 Puknij "POŁĄCZ".

(Obsługa w tej kamerze)

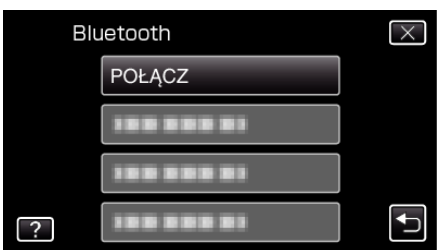

5 Puknij "SMARTPHONE". (Obsługa w tej kamerze)

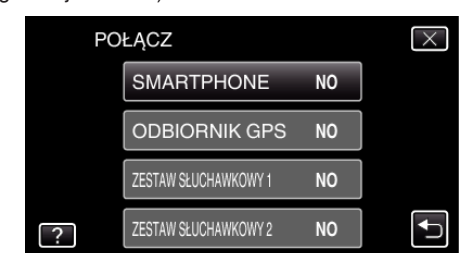

6 Wybierz na liście i puknij smartphone, który chcesz podłączyć. (Obsługa w tej kamerze)

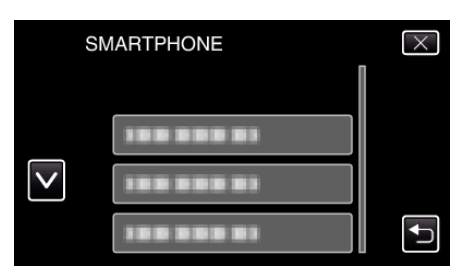

- Sprawdź, czy ikona zmienia się na "ON". (Po każdym puknięciu ikona przełącza się między widokiem "ON" a "OFF".)
- Aby ponownie wybrać, wybierz z "ZMIANA USTAWIEŃ".
- 7 Puknij "X", aby wyjść z menu. (Obsługa w tej kamerze)
- 8 Na liście aplikacji puknij "Everio Controller". (Obsługa w smartphonie)
- **9** Puknij nazwę modelu używanej kamery. (Obsługa w smartphonie)

### Zamykanie aplikacji

- Naciśnij przycisk "RETURN". (Obsługa w smartphonie)
- 2 Puknij "OK". (Obsługa w smartphonie)

### **OSTROŻNIE : -**

Aplikację należy zamykać używając powyższej procedury.